### **PowerLite® Home Cinema 700**

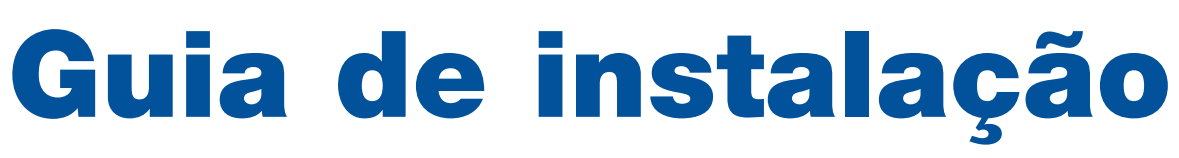

Antes de usar o projetor, leia estas instruções e as instruções de segurança no *Manual do usuário* incluído no CD.

## **Desembale o projetor**

O seu projetor vem acompanhado destes itens:

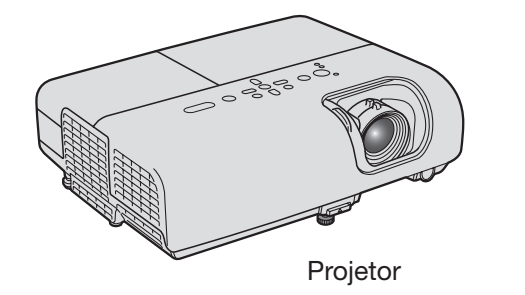

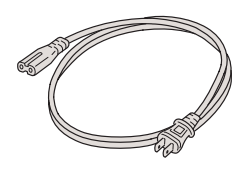

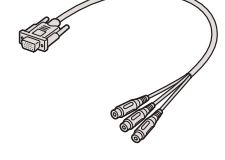

Cabo de eletricidade

Adaptador de vídeo componente para VGA

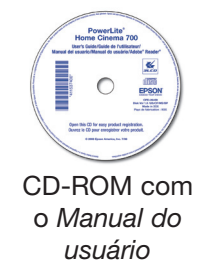

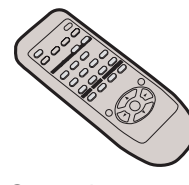

Controle remoto do projetor

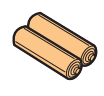

Pilhas

# **2** Escolha um local

A maneira mais fácil de instalar o seu projetor é colocá-lo em uma mesa em frente à parede, ou em uma prateleira alta atrás de você. Veja o *Manual do usuário* para obter mais informções sobre outros modos de instalar o projetor.

#### Mesa

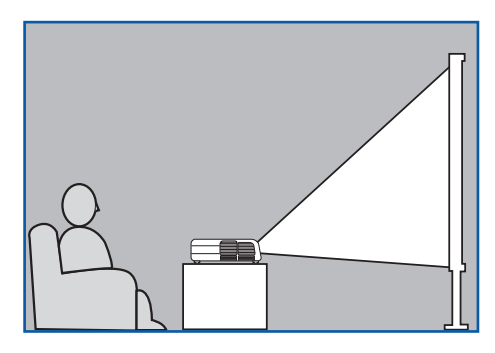

### **Prateleira**

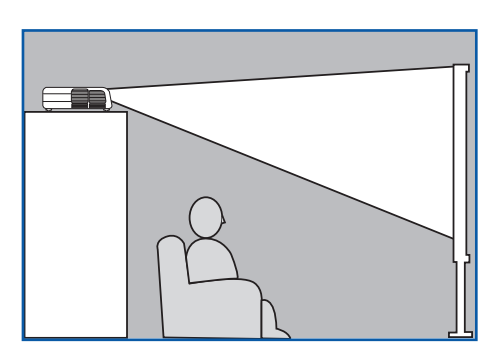

A distância entre o projetor e a tela normalmente determina o tamanho da imagem, mas pode variar dependendo da relação de aspecto (o formato da imagem), de como é aplicado o zoom na imagem e se a imagem foi ajustada com outras configurações. Dependendo do modelo do projetor e das configurações de imagem que selecionou, pode colocar o projetor a uma distância de 84 a 1035 cm da tela.

Use as tabelas no *Manual do usuário* para ajudá-lo a determinar a distância de projeção.

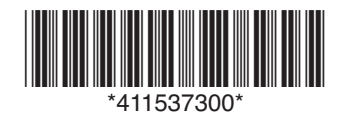

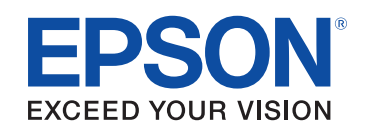

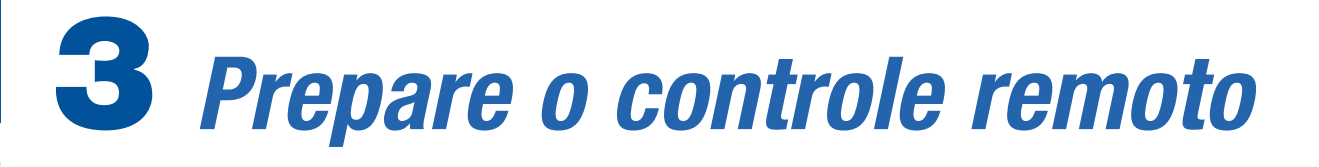

- Remova a tampa do compartimento de pilhas.
- 2 Encaixe as pilhas.
- **3** Recoloque a tampa do compartimento de pilhas no lugar.

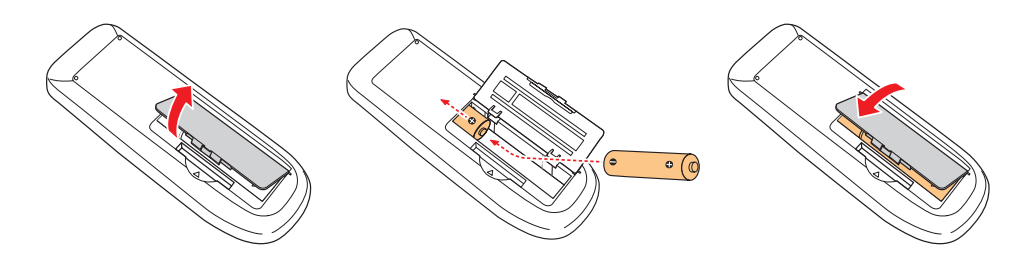

# **4** Conecte e ligue o projetor

Abra a tampa deslizante de **A/V Mute** (tampa da lente).

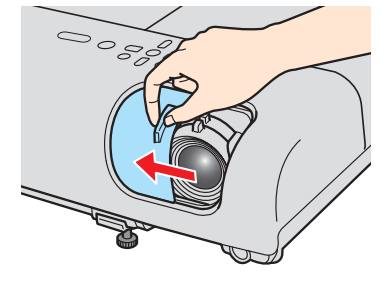

2 Conecte o cabo de eletricidade ao projetor e conecte a outra extremidade a uma tomada elétrica.

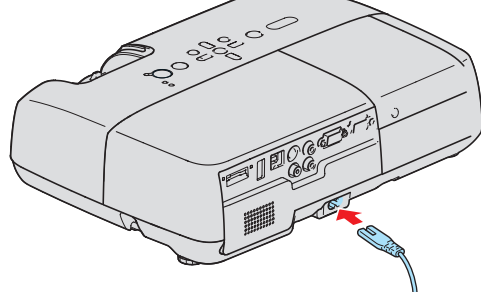

•

A luz de energia O do projetor fica laranja.

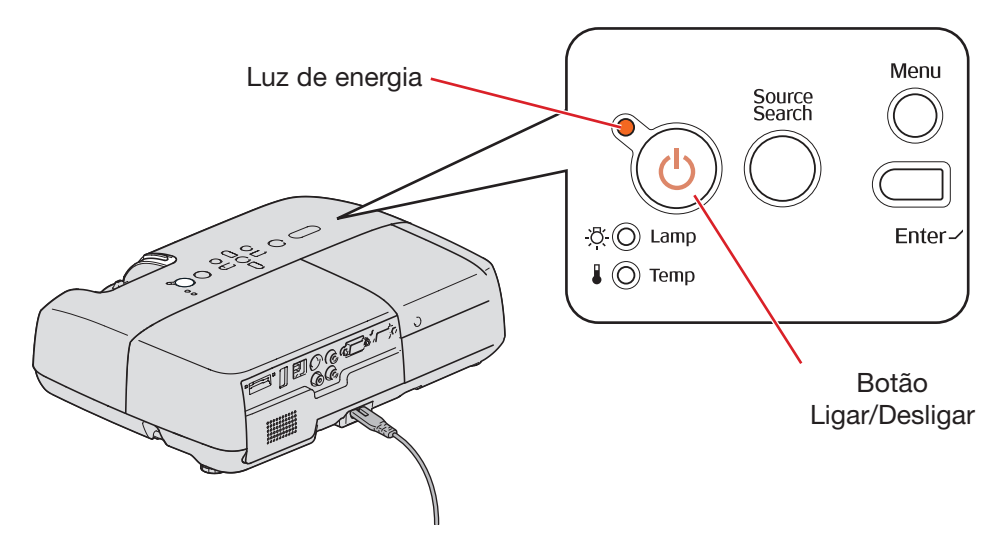

- Conecte a fonte de vídeo, como descrito à direita.
- 4 Ligue o computador ou fonte de vídeo.
- 5 Aperte o botão O Ligar/Desligar no projetor ou no controle remoto. O projetor emite um bipe, a luz de energia O pisca verde e o projetor aquece. O projetor está pronto quando a luz de energia O pára de piscar e permanece verde.

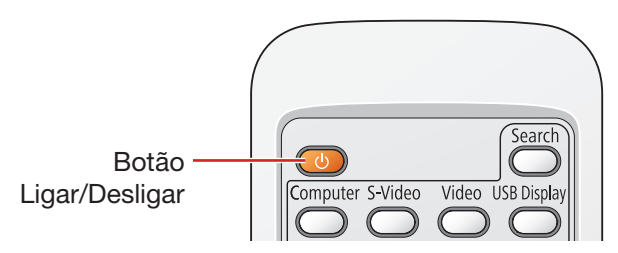

O idioma predefinido do sistema de menus é inglês. Para trocar o idioma do sistema de menus: aperte o botão Menu no controle remoto ou no projetor. Utilize os botões de flecha para cima e para baixo para selecionar Extended (Alargado) e aperte o botão Enter. Depois, selecione Language (Língua) e aperte Enter. Selecione Português e aperte Enter. Aperte o botão Esc ou Menu para sair do sistema de menus do projetor.

### Desativação do projetor

- Se estiver usando um computador, desligue-o primeiro, enquanto ainda estiver vendo a tela projetada.
- 2 Aperte o botão 🔿 Ligar/Desligar no projetor ou no controle remoto.
- Quando a mensagem de confirmação aparecer, aperte o botão
   Ligar/Desligar novamente. O projetor emite dois bipes e a luz de energia

Com a tecnologia Instant Off<sup>®</sup> da Epson, não há necessidade de aguardar até que o projetor esfrie. Quando terminar, basta desconectar o projetor e ele está pronto para ser transportado.

# **5** Conecte a fonte de vídeo

Siga estas instruções para conectar o projetor ao equipamento de vídeo usando um cabo HDMI ou usando um cabo de vídeo componente e o adaptador de vídeo componente para VGA. Para instruções de como conectar o projetor ao computador, veja o *Manual do usuário* no CD-ROM.

### Conexão com um cabo HDMI

Para obter a melhor qualidade de imagem e som, conecte o equipamento de vídeo à porta HDMI, se for possível.

Conecte um cabo HDMI (não forecido) à porta HDMI do aparelho de vídeo e à porta HDMI no projetor.

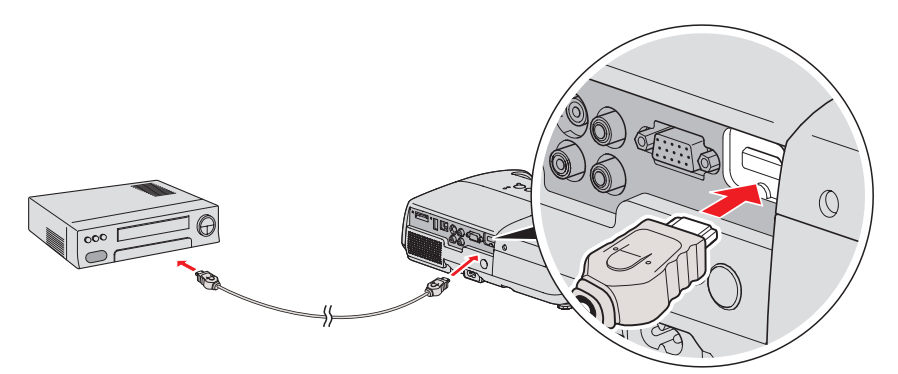

2 Inicie o vídeo ou apresentação. Use o botão **Source Search** (Buscar fonte) no projetor ou o botão **Search** (Buscar) ou **Source Search** (Buscar fonte) no controle remoto para selecionar a fonte de imagem HDMI, se for necessário.

### Conexão com um cabo de vídeo componente

Se o equipamento de vídeo tiver conectores para vídeo componente (três conectores identificados como Y/Cb/Cr ou Y/Pb/Pr), você pode usar um cabo de vídeo componente com o adaptador de vídeo componente para VGA (fornecido) para concetar o projetor.

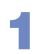

Δ

5

Conecte o cabo de vídeo componente fornecido com o

- equipamento de video.
- 2 Conecte o adaptador de vídeo componente para VGA fornecido com projetor ao cabo de vídeo componente.
- Conecte a extremidade VGA do adaptador à porta **Computer** (Component Video) do projetor.

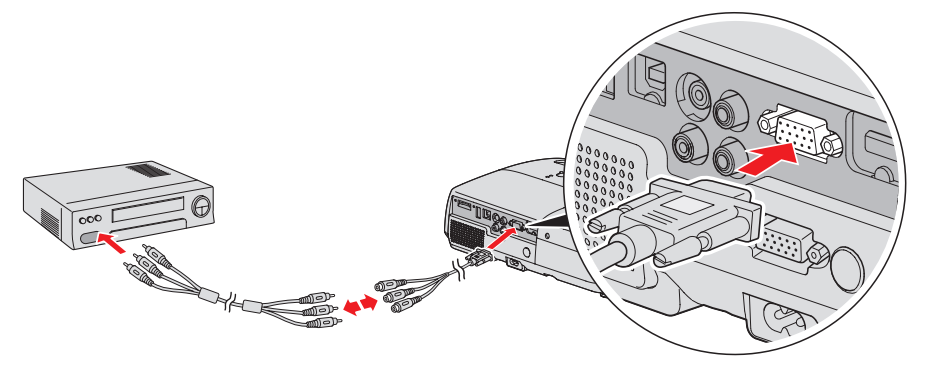

- Você pode conectar um cabo opcional de áudio para reproduzir som através do projetor. Veja o *Manual do usuário* no CD-ROM para instruções.
- Comece a projeção. Aperte o botão **Source Search** do projetor ou **Search** do controle remoto para selecionar a fonte de vídeo, se for necessário.

Veja o outro lado

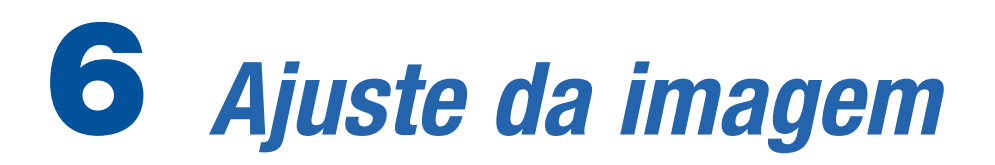

1

Para elevar a imagem, aperte a alavanca de liberação do pé e suspenda a frente do projetor. Solte a alavanca para travar o pé na posição desejada.

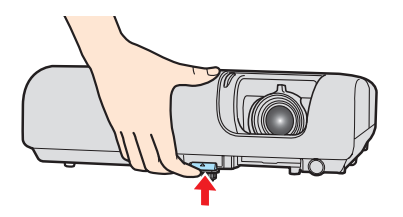

2 Gire o anel de foco para deixar a imagem mais nítida. Para reduzir ou aumentar o tamanho da imagem, gire o anel de zoom.

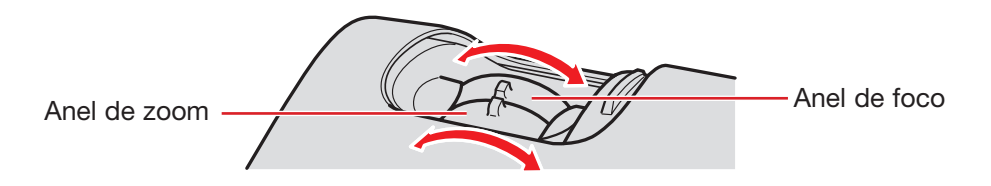

- Se a imagem tiver uma aparência assim 
  ou assim 
  ou,
  primeiro certifique-se de que a lente do projetor está paralela à
  tela. Depois, se necessário, aperte o botão 
  ou no controle remoto, até que a imagem fique correta.
- Para selecionar o melhor modo de cor, pressione o botão Color Mode (Modo cor) no controle remoto. Aperte o botão repetidamente para navegar pelas opções.

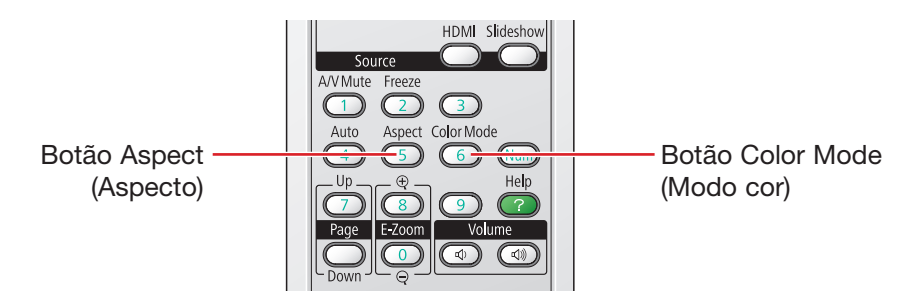

5 Se a imagem estiver alongada ou cortada, aperte o botão Aspect (Aspecto) até que a imagem fique com a aparência correta.

Veja o *Manual do usuário* no CD-ROM para mais informações sobre o ajuste de imagens.

# 7 *Instale o* Manual do usuário

- Coloque o CD-ROM do seu projetor no computador. Se o programa de instalação não abrir automaticamente, clique duas vezes no ícone do CD-ROM Epson e depois clique no ícone do programa de instalação Epson.
- 2 Selecione Português.
- Clique em Manual do usuário para instalá-lo. (Se usar Windows e não tiver o Adobe<sup>®</sup> Reader<sup>®</sup>, clique em Adobe Reader e siga as instruções na tela para instalá-lo.)
- 4 Quando terminar, clique em Sair.

Para abrir o *Manual do usuário*, clique duas vezes no ícone **Manual do PL HC700** na área de trabalho do seu computador.

## Controle remoto

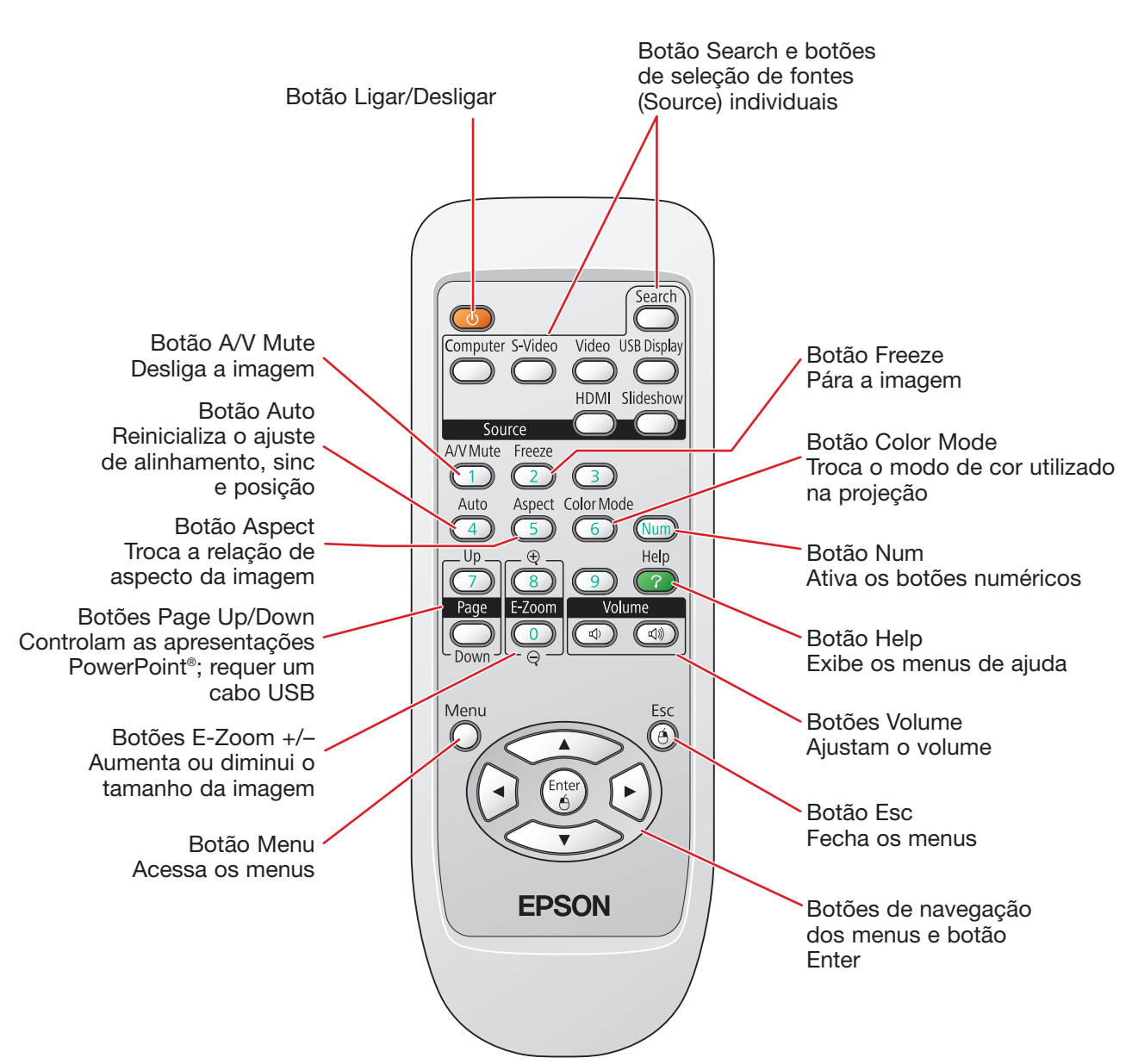

## Onde obter ajuda

### Internet

Visite o site de suporte da Epson na página **www.suporte-epson.com.br** e selecione o seu produto para acessar soluções para problemas comuns. Você pode baixar utilitários e documentação, obter respostas para perguntas mais freqüentes, obter ajuda com a resolução de problemas, ou você pode contactar a Epson através de e-mail.

### **Telefone**

Brasil: (55 11) 3956-6868

Tarifas telefônicas de longa distância poderão ser cobradas.

### Para obter suprimentos e acessórios

Você pode comprar maletas de transporte e outros acessórios no revendedor autorizado Epson mais próximo.

## Resolução de problemas

### Caso veja uma tela vazia

•

•

•

•

Caso veja uma tela vazia ou a mensagem **Sem sinal** depois de ligar o computador ou a fonte de vídeo, verifique o seguinte:

- Certifique-se de que a luz de energia O no projetor esteja verde e não piscando, e de que a tampa deslizante A/V Mute (tampa da lente) esteja aberta.
- Certifique-se de que os cabos estejam conectados corretamente. (Veja o Manual do usuário para mais informações.)
- Caso tenha conectado mais de uma fonte de vídeo, pode ser que tenha que apertar o botão Source Search (Buscar fonte) no projetor ou o botão Search (Buscar) ou Source Search (Buscar fonte) no controle remoto para selecionar a fonte desejada.
   (Aguarde alguns segundos depois de pressionar o botão para que o projetor entre em sincronia.)

### Um dos lados da imagem está mais alto

O projetor está posicionado em ângulo com relação à tela. Coloque-o diretamente de frente para a tela.

| • |  |  |  |
|---|--|--|--|
|   |  |  |  |
| • |  |  |  |
| • |  |  |  |
|   |  |  |  |
|   |  |  |  |
|   |  |  |  |
|   |  |  |  |
| • |  |  |  |
|   |  |  |  |
|   |  |  |  |
| • |  |  |  |
|   |  |  |  |

•

•

Epson e Instant Off são marcas registradas e "Epson Exceed Your Vision" é uma
 logomarca registrada da Seiko Epson Corporation. PowerLite é marca registrada da
 Epson America, Inc.

 Aviso geral: Outros nomes de produtos são usados aqui somente com o propósito de identificação e podem ser marcas registradas de seus respectivos donos. A Epson nega todo e qualquer direito sobre tais marcas.

A informação contida neste guia pode ser modificada sem aviso prévio.

- © 2008 Epson America, Inc. 7/08
- País de impressão: XXXXXX

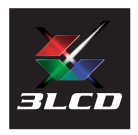